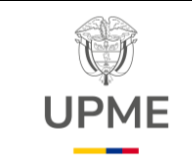

Código: P-GF-07

Fecha: 29/08/2024

Versión:01

## 1. OBJETIVO:

Establecer las actividades para gestionar de manera eficiente y oportuna las acciones relacionadas con el proceso financiero para el pago al beneficiario de las deducciones practicadas a los funcionarios, contratistas y proveedores, de acuerdo con lo establecido en la normatividad institucional vigente.

## 2. ALCANCE:

Este procedimiento inicia con la revisión y consolidación de las deducciones practicadas en la nómina y obligaciones presupuestales, continua con el registro de las órdenes de pago no presupuestales de deducciones o procesos de compensación de deducciones según corresponda y finaliza con el pago al beneficiario de la deducción de aquellos recursos que se gestionan traspaso a pagaduría.

## 3. RESPONSABLES:

Profesional Especializado 2028-17 - GIT Gestión Financiera (Contabilidad) Profesional Especializado 2028-20 - GIT Gestión Financiera (Tesorería) Profesional Especializado 2028-17 - GIT Gestión Financiera (Tesorería) Secretaria General.

## 4. GLOSARIO:

- Estampilla Pro-Universidad Nacional de Colombia y demás universidades estatales de Colombia: es una contribución parafiscal con destinación específica para el fortalecimiento de las 32 universidades Públicas, creada por la Ley 1697 de 2013 vigente desde el 20 de diciembre del 2013, fecha en que fue sancionada.
- Impuesto de Industria y Comercio -ICA: Gravamen que recae sobre las actividades comerciales, industriales y de servicios, que deben cancelar todos los contribuyentes que ejerzan estas acciones, ya sea de manera permanente u ocasional, en establecimientos de comercio o sin ellos.
- Orden de Pago: Documento que refleja el pago de una obligación por parte de la entidad, en la cual se indica el valor bruto, las deducciones y el valor neto girado al beneficiario del pago, la cuenta bancaria y la fecha de pago; Existen órdenes de pago presupuestales y no presupuestales.
- Órdenes de Pago de Egresos No Presupuestales: Son aquellas que se realizan para el pago de las deducciones practicadas a las órdenes de pago.

F-DE-010 V.4

Página **1** de **13** 15/07/2024

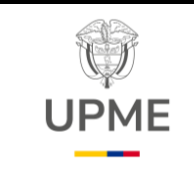

Código: P-GF-07

Fecha: 29/08/2024

Versión:01

- Retención de Industria y Comercio por Pagar RETEICA: Valor del gravamen retenido en un periodo determinado por concepto el impuesto de Industria y Comercio a los beneficiarios de pago, cuando realizan actividades gravadas.
- Retención en la Fuente- RETEFUENTE: Mecanismo de recaudo anticipado del impuesto de renta y complementarios, que consiste en restarle al valor del pago o abono en cuenta el porcentaje a retener, por lo cual el agente retenedor deberá declarar y pagar las sumas retenidas a favor del Estado.
- Retención en la Fuente por IVA-RETEIVA: La retención en la fuente por lva consiste en que el comprador, al momento de causar o pagar la compra, retiene al vendedor un porcentaje del lva dependiendo de la tarifa de retención que se ha de aplicar.
- **SIIF NACIÓN:** Sistema Integrado de Información Financiera, administrado por el Ministerio de Hacienda y Crédito Público.
- Documento de Recaudo por Clasificar de deducciones: Documento generado en el SIIF NACION para registrar el pago de una deducción cuyo beneficiario es una entidad del presupuesto general de Nación perteneciente al Sistema de Cuenta Única Nacional. Mediante este documento se realiza el pago de las declaraciones a la DIAN y el pago de las retenciones de Estampilla pro-universidad- Min educación.
- **Traspaso a pagaduría:** es el tipo de beneficiario de la orden de pago por el cual los recursos son abonados a la cuenta corriente de la UPME para el posterior pago al beneficiario de la deducción.
- **Beneficiario final**: es el tipo de beneficiario de la orden de pago con el cual los recursos se abonan directamente en las cuentas bancarias de los beneficiarios de la deducción.
- 5. POLÍTICA DE OPERACIÓN DEL PROCEDIMIENTO
- > Para el Pago de las deducciones, se deben considerar:
- Las diferentes circulares internas y externas relacionadas con las fechas y requisitos para el pago de las deducciones a los beneficiarios de estas en cada vigencia.
- Los acuerdos municipales y calendarios tributarios emitidos por los entes recaudadores de los impuestos nacionales y territoriales para cada vigencia.

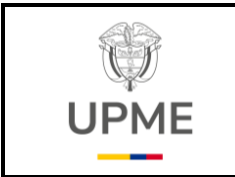

Código: P-GF-07

Fecha: 29/08/2024

Versión:01

## 6. DESARROLLO Y FLUJOGRAMA DEL PROCEDIMIENTO

## **1. PAGO DEDUCCIONES DE NÓMINA**

| No.<br>/PC | Flujograma                                                                                                    | Actividades                                                                                                    | Responsable                                                                                                    | Registro o<br>documento                                                                                                    |
|------------|----------------------------------------------------------------------------------------------------|----------------------------------------------------------------------------------------------------|----------------------------------------------------------------------------------------------------|----------------------------------------------------------------------------------------------------|
| 1          | INICIO<br>Recibir los archivos<br>con el detalle de las<br>deducciones de<br>nómina para respectivo<br>giro         | Recibir los archivos en Excel y PDF de las<br>deducciones de la nómina para respectivo giro,<br>mediante correo electrónico del Grupo Interno de<br>Trabajo de Gestión del Talento Humano en<br>adelante GITGTH.                                                                                                    | Profesional<br>Especializado<br>2028-20<br>Tesorería- GIT<br>Gestión<br>Financiera                                                                                       | Archivos en<br>Excel y PDF<br>por correo<br>electrónico                                                                                                    |
| 2          | Registrar y autorizar en<br>SIIF Nación las<br>Ordenes de pago de<br>egresos no<br>presupuestales de<br>deducciones | Registrar y autorizar en SIIF Nación, mediante el<br>perfil Pagador, las Ordenes de pago no<br>Presupuestales de deducciones correspondientes<br>a los descuentos de nómina de acuerdo con el tipo<br>de beneficiario: traspaso a pagaduría o<br>beneficiario final.                                                                                | Profesional<br>Especializado<br>2028-17<br>Tesorería- GIT<br>Gestión<br>Financiera<br>Profesional<br>Especializado<br>2028-20<br>Tesorería- GIT<br>Gestión<br>Financiera | Reporte SIIF<br>Nación de<br>Órdenes de<br>Pago No<br>Presupuestal de<br>deducciones en<br>estado<br>Autorizadas                                                                              |
| 3<br>PC    | SI 2<br>¿Se<br>requiere<br>realizar<br>ajustes?<br>4<br>NO<br>4                                                     | Confirmar que el estado de las órdenes de pago<br>sea <i>"PAGADA"</i> y el abono de los recursos<br>solicitados mediante Ordenes de Pago con<br>traspaso a pagaduría en la cuenta corriente de la<br>UPME.<br>En caso de requerir ajustes se devuelve a la<br>actividad No. 2<br>NO: Pasa a la actividad 4.<br>SI: se devuelve a la actividad No. 2 | Profesional<br>Especializado<br>2028-17<br>Tesorería- GIT<br>Gestión<br>Financiera                                                                                       | Reporte SIIF<br>Nación de<br>Órdenes de<br>Pago No<br>Presupuestal de<br>deducciones en<br>estado<br><i>"PAGADA"</i><br>Reporte de<br>movimientos<br>diarios Sucursal<br>Virtual del<br>Banco |

F-DE-010 V.4

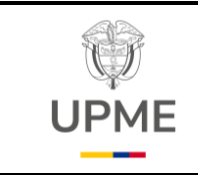

Código: P-GF-07

Fecha: 29/08/2024

Versión:01

| No.<br>/PC | Flujograma                                                                 | Actividades                                                                                                    | Responsable                                                                        | Registro o<br>documento                                                                       |
|------------|----------------------------------------------------------------------------|----------------------------------------------------------------------------------------------------|------------------------------------------------------------------------------------|-----------------------------------------------------------------------------------------------|
| 4          | 3<br>Generar Cheques de<br>gerencia                                        | Generar los cheques de Gerencia a debitar de la<br>cuenta corriente de la UPME a través de la<br>sucursal virtual del banco, para el pago de las<br>deducciones correspondientes.   | Profesional<br>Especializado<br>2028-20<br>Tesorería- GIT<br>Gestión<br>Financiera | Soportes de los<br>Cheques de<br>Gerencia<br>Sucursal Virtual<br>del Banco                    |
| 5          | Aprobar los Cheques<br>de gerencia en la<br>sucursal virtual del<br>banco  | Aprobar los cheques de gerencia, a través de la<br>sucursal virtual del banco, para el pago de las<br>deducciones de nómina correspondientes.                                       | Secretaria<br>General<br>o el delegado<br>con el perfil<br>aprobador               | Soporte de<br>aprobación de<br>cheques de<br>gerencia en la<br>sucursal virtual<br>del banco. |
| 6          | Retirar los cheques de<br>gerencia y pagar las<br>deducciones en bancos    | Retirar los cheques de gerencia en el banco<br>autorizado por la UPME y se realizar los pagos<br>correspondientes en las entidades financieras<br>beneficiarias de las deducciones. | Mensajero<br>Autorizado                                                            | Comprobantes<br>de Pago<br>emitidos por las<br>entidades<br>Financieras                       |
| 7<br>PC    | 9<br>NO<br>¿El pago<br>se debe<br>gestionar<br>mediante<br>PSE?<br>8<br>SI | Validar si hay deducciones que se deban pagar<br>mediante botón PSE.<br>SI: Ir a la actividad 8.<br>NO: Ir a la actividad 9.                                                        | Profesional<br>Especializado<br>2028-20<br>Tesorería- GIT<br>Gestión<br>Financiera | Comprobantes<br>de Pago<br>emitidos por las<br>entidades<br>Financieras                       |
| 8          | Efectuar el pago<br>vía PSE                                                | Efectuar el pago vía PSE de las deducciones correspondientes.                                                                                                    | Profesional<br>Especializado<br>2028-20<br>Tesorería- GIT<br>Gestión<br>Financiera | Comprobante<br>de pago<br>electrónico                                                         |

Página **4** de **13** 15/07/2024

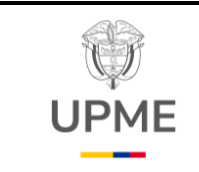

Código: P-GF-07

Fecha: 29/08/2024

Versión:01

| No.<br>/PC | Flujograma                                                               | Actividades                                                                                                    | Responsable                                                                                                    | Registro o<br>documento                                                                        |
|------------|--------------------------------------------------------------------------|----------------------------------------------------------------------------------------------------|----------------------------------------------------------------------------------------------------|------------------------------------------------------------------------------------------------|
| 9          | 4<br>Legalizar los<br>traspasos a<br>pagaduría en SIIF<br>Nación         | Validar que los recursos fueron debitados de la<br>cuenta de la UPME y legalizar las órdenes de pago<br>con traspaso a pagaduría en SIIF Nación. | Profesional<br>Especializado<br>2028-15<br>Tesorería- GIT<br>Gestión<br>Financiera                                                                                       | Reporte de<br>Orden Bancaria<br>SIIF Nación                                                    |
| 10         | Enviar los<br>comprobantes de<br>pago de las<br>deducciones de<br>nómina | Enviar al GITGTH, a través de correo electrónico,<br>los comprobantes de pago de las deducciones de<br>nóminas respectivas.                      | Profesional<br>Especializado<br>2028-20<br>Tesorería- GIT<br>Gestión<br>Financiera<br>Profesional<br>Especializado<br>2028-17<br>Tesorería- GIT<br>Gestión<br>Financiera | Planilla de<br>aportes,<br>embargos<br>judiciales en<br>estado pagada<br>Correo<br>electrónico |

# 2. PAGO POR COMPENSACIÓN A LA DIAN (RETENCIÓN EN LA FUENTE)

| No.<br>/PC | Flujograma                                                                                                    | Actividades                                                                                                    | Responsable                                                                                                    | Registro o<br>documento                                  |
|------------|----------------------------------------------------------------------------------------------------|----------------------------------------------------------------------------------------------------|----------------------------------------------------------------------------------------------------|----------------------------------------------------------|
| 1          | INICIO<br>Revisar y consolidar<br>las deducciones<br>practicadas por<br>concepto de Retención<br>en la Fuente y<br>Retención de IVA | Revisar y consolidar las deducciones practicadas por<br>concepto de Retención en la Fuente y Retención de<br>IVA en el periodo a declarar. A su vez, se consolidan<br>los valores a pagar por cada concepto de Rete Fuente<br>y Rete IVA.<br>Nota: Este proceso se debe cumplir dentro de los<br>plazos establecidos de acuerdo a los vencimientos de<br>las obligaciones tributarias | Profesional<br>Tributarista<br>Profesional<br>Especializado<br>2028-17<br>Contabilidad<br>GIT Gestión<br>Financiera | Reporte SIIF<br>listado<br>consolidado de<br>Deducciones |

#### F-DE-010 V.4

Página **5** de **13** 15/07/2024

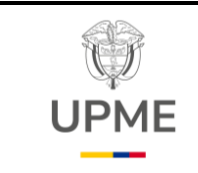

Código: P-GF-07

Fecha: 29/08/2024

| Versión:01 |
|------------|
|------------|

| No.<br>/PC | Flujograma                                                           | Actividades                                                                                                    | Responsable                                                                                                    | Registro o<br>documento                                                             |
|------------|----------------------------------------------------------------------|----------------------------------------------------------------------------------------------------|----------------------------------------------------------------------------------------------------|-------------------------------------------------------------------------------------|
| 2          | Registrar en SIIF<br>NACION el pago por<br>compensación DIAN         | Registrar en SIIF Nación el pago por compensación<br>DIAN del periodo a declarar y con base en la<br>consolidación de las deducciones realizada.                                                                                                    | Profesional<br>Especializado<br>2028-17<br>Contabilidad<br>GIT Gestión<br>Financiera                                                                                     | Consecutivo SIIF<br>NACION del<br>documento pago<br>por<br>compensación<br>DIAN     |
| 3<br>PC    | SI<br>iSe<br>requiere<br>realizar<br>ajustes?<br>4<br>NO             | Revisar que las retenciones a pagar discriminadas en<br>el Documento <i>"pago por compensación DIAN"</i> , estén<br>correctas, de acuerdo con el informe remitido por el<br>área de contabilidad.<br>En caso de requerir ajustes se devuelve a la actividad<br>No. 2 deberá regresar el documento ajustado en un<br>tiempo no mayor a (1) día hábil.<br><b>SI:</b> Se devuelve a la actividad 2.<br><b>NO:</b> Ir a la actividad 4                        | Profesional<br>Especializado<br>2028-20<br>Tesorería- GIT<br>Gestión<br>Financiera<br>Profesional<br>Especializado<br>2028-17<br>Tesorería- GIT<br>Gestión<br>Financiera | Consecutivo SIIF<br>NACION del<br>documento pago<br>por<br>compensación<br>DIAN     |
| 4          | Verificar pago por compensación                                      | Verificar el consecutivo de Pago por compensación a<br>través de SIIF Nación, revisando que los valores<br>registrados por cada concepto de retención estén<br>correctos.                                                                                                    | Profesional<br>Especializado<br>2028-20<br>Tesorería- GIT<br>Gestión<br>Financiera                                                                                       | Registro<br>consecutivo en<br>el SIIF NACION                                        |
| 5          | Elaborar y firmar<br>Declaración de<br>Rete Fuente en<br>MUISCA<br>7 | <ul> <li>Realizar la elaboración del formulario de declaración<br/>de Retención en la Fuente y Retención de IVA de<br/>acuerdo con el Documento del pago por<br/>compensación verificado en SIIF NACION.</li> <li>El contador de la entidad elabora a través de la<br/>plataforma que determine la DIAN (MUISCA)dicha<br/>declaración.</li> <li>El representante legal o representante legal suplente<br/>de la Entidad, firma la declaración.</li> </ul> | Profesional<br>Especializado<br>2028-17<br>Contabilidad<br>GIT Gestión<br>Financiera<br>Secretaria<br>General<br>O el delegado                                           | Formulario 350<br>Declaración de<br>Rete Fuente<br>periodo a<br>Declarar<br>Firmado |

Página **6** de **13** 15/07/2024

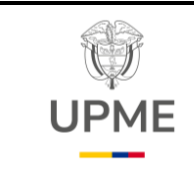

Código: P-GF-07

Fecha: 29/08/2024

Versión:01

| No.<br>/PC | Flujograma                                                                          | Actividades                                                                                                    | Responsable                                                                                                    | Registro o<br>documento                                                                      |
|------------|-------------------------------------------------------------------------------------|----------------------------------------------------------------------------------------------------|----------------------------------------------------------------------------------------------------|----------------------------------------------------------------------------------------------|
| 6          | 6<br>Generar los<br>recibos de pago<br>de Rete Fuente<br>y ReteIVA del<br>Periodo a | Generar los recibos de pago de Retención en la<br>Fuente y Retención de IVA del Periodo a declarar de<br>acuerdo con el Formulario de Declaración, a través de<br>la plataforma que determine la DIAN (MUISCA).                                                                                                    | Profesional<br>Especializado<br>2028-17<br>Contabilidad<br>GIT Gestión<br>Financiera                                                                                     | Recibo oficial de<br>pago de Rete<br>Fuente.<br>Recibo oficial de<br>pago de ReteIVA         |
| 7          | Preaprobar<br>documento de<br>pago por<br>compensación SIIF<br>NACION               | Preaprobar el documento de pago por compensación<br>a través del SIIF Nación, en donde se registra: El<br>número del Formulario de declaración DIAN, Los<br>números de los recibos de pago de Retención en la<br>Fuente y Retención de IVA y el Código de Seguridad<br>de los formularios 490.                                                                                                    | Profesional<br>Especializado<br>2028-17<br>Contabilidad<br>GIT Gestión<br>Financiera                                                                                     | Reporte SIIF<br>NACION<br>documento de<br>pago por<br>compensación<br>Estado pre<br>aprobado |
| 8<br>PC    | SI<br>¿Se<br>requiere<br>realizar<br>ajustes?<br>9 NO                               | <ul> <li>Revisar que los valores del formulario de declaración de Rete Fuente y Rete IVA sean los mismos del Documento de pago por compensación del SIIF Nación, así mismo se verifica que estén bien diligenciados: El número del Formulario de declaración DIAN, Los números de los recibos de pago de Rete fuente, Rete IVA y los Código de Seguridad de los formularios 490.</li> <li>En caso de requerir ajustes se devuelve a la actividad No. 7, el área de contabilidad deberá regresar el documento ajustado en un tiempo no mayor a (1) día hábil.</li> <li>SI: Se devuelve a la actividad 7.</li> <li>NO: Ir a la actividad 9</li> </ul> | Profesional<br>Especializado<br>2028-20<br>Tesorería- GIT<br>Gestión<br>Financiera<br>Profesional<br>Especializado<br>2028-17<br>Tesorería- GIT<br>Gestión<br>Financiera | Reporte SIIF<br>NACION<br>documento de<br>pago por<br>compensación<br>Estado pre<br>aprobado |
| 9          | Aprobar pago por<br>compensación                                                    | Aprobar en SIIF NACION, el documento de pago por<br>compensación DIAN y se genera el reporte del<br>Documento de pago por compensación DIAN en<br>estado <i>"Aprobado"</i> .                                                                                                    | Profesional<br>Especializado<br>2028-20<br>Tesorería- GIT<br>Gestión<br>Financiera<br>Profesional<br>Especializado<br>2028-17<br>Tesorería- GIT<br>Gestión<br>Financiera | Reporte SIIF<br>NACION<br>documento de<br>pago por<br>compensación<br>Estado<br>"Aprobado"   |

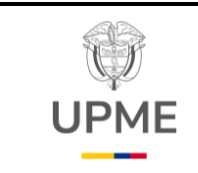

Código: P-GF-07

Fecha: 29/08/2024

Versión:01

| No.<br>/PC | Flujograma                                                                                                    | Actividades                                                                                                    | Responsable                                                                          | Registro o<br>documento                                                                                               |
|------------|----------------------------------------------------------------------------------------------------|----------------------------------------------------------------------------------------------------|--------------------------------------------------------------------------------------|----------------------------------------------------------------------------------------------------|
| 10<br>PC   | 7<br>SI<br>¿Se<br>requiere<br>realizar<br>ajustes?                                                                | <ul> <li>Verificar en la plataforma habilitada por la DIAN (MUISCA) que los recibos de pago de Retención en la Fuente y Retención de IVA se encuentren en estado <i>"PAGADO".</i></li> <li>Si los recibos de pago no están en estado PAGADO y requiere ajustes se devuelve a la actividad No.7, el área de contabilidad deberá regresar el documento ajustado en un tiempo no mayor a (1) día hábil.</li> <li>SI: Se devuelve a la actividad 7.</li> <li>NO: Ir a la actividad 11</li> </ul> | Profesional<br>Especializado<br>2028-17<br>Contabilidad<br>GIT Gestión<br>Financiera | Recibo oficial de<br>pago de Rete<br>Fuente.<br>Recibo oficial de<br>pago de Rete<br>IVA en estado<br><i>"PAGADO"</i> |
| 11         | Archivar en<br>Carpetas digitales<br>el Formulario de<br>declaración y los<br>recibos de pago en<br>estado PAGADO | Archivar en Carpetas digitales el Formulario de<br>declaración y los recibos de pago en estado<br><i>"PAGADO".</i>                                                                                                    | Profesional<br>Especializado<br>2028-17<br>Contabilidad<br>GIT Gestión<br>Financiera | Recibo oficial de<br>pago de Rete<br>Fuente.<br>Recibo oficial de<br>pago de Rete<br>IVA en estado<br><i>"PAGADO"</i> |

# 3. PAGO RETENCIÓN DE ICA

| No.<br>/PC | Flujograma                                                                                                    | Actividades                                                                                                    | Responsable                                                                                                    | Registro o<br>documento                                  |
|------------|----------------------------------------------------------------------------------------------------|----------------------------------------------------------------------------------------------------|----------------------------------------------------------------------------------------------------|----------------------------------------------------------|
| 1          | INICIO<br>Revisar y consolidar<br>las deducciones<br>practicadas por<br>concepto de Retención<br>de ICA municipal | Revisar y consolidar las deducciones practicadas por<br>concepto de Retención ICA en el periodo a declarar. A<br>su vez, se consolidan los valores a pagar por cada<br>concepto de ICA (posición de catálogo no<br>presupuestal) y por cada Municipio beneficiario.<br>Nota: Este proceso se debe cumplir dentro de los<br>plazos establecidos de acuerdo a los vencimientos de<br>las obligaciones tributarias | Profesional<br>Tributarista<br>Profesional<br>Especializado<br>2028-17<br>Contabilidad<br>GIT Gestión<br>Financiera | Reporte SIIF<br>listado<br>consolidado de<br>Deducciones |

F-DE-010 V.4

Página **8** de **13** 15/07/2024

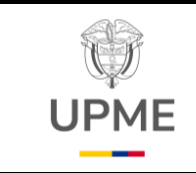

Código: P-GF-07

Fecha: 29/08/2024

Versión:01

| No.<br>/PC | Flujograma                                                                                | Actividades                                                                                                    | Responsable                                                                                                    | Registro o<br>documento                                                                     |
|------------|-------------------------------------------------------------------------------------------|----------------------------------------------------------------------------------------------------|----------------------------------------------------------------------------------------------------|---------------------------------------------------------------------------------------------|
| 2          | 8<br>Elaborar y firmar<br>declaración de<br>RETEICA<br>municipal                          | Elaborar el formulario de declaración de RETEICA a<br>través de la página web del municipio.<br>Posteriormente, el representante legal o delegado,<br>firma la declaración RETEICA a través de la página<br>web del municipio o en físico                                                                                                    | Profesional<br>Especializado<br>2028-17<br>Contabilidad<br>GIT Gestión<br>Financiera<br>Secretaria<br>General<br>o el delegado                                           | Formularios<br>declaración de<br>RETEICA<br>periodo a<br>declarar Firmada                   |
| 3          | Recibir la declaración<br>de Retención de ICA y<br>la conciliación de<br>deducciones SIIF | Recibir la Declaración de Retención de ICA<br>presentada y Firmada, junto con la conciliación de<br>deducciones SIIF en archivo Excel.                                                                                                    | Profesional<br>Especializado<br>2028-20<br>Tesorería- GIT<br>Gestión<br>Financiera<br>Profesional<br>Especializado<br>2028 17<br>Tesorería- GIT<br>Gestión<br>Financiera | Declaración<br>RETEICA<br>Firmada y<br>Archivo Excel<br>conciliación<br>deducciones<br>SIIF |
| 4<br>PC    | SI 1<br>¿Se<br>requiere<br>realizar<br>ajustes?<br>5 NO<br>10                             | Validar que la información de la declaración<br>corresponda a los saldos disponibles para pago de las<br>deducciones por concepto de RETEICA en el periodo<br>a declarar.<br>En caso de requerir ajustes se devuelve a la actividad<br>No. 1, el área de contabilidad deberá regresar el<br>documento a justado en un tiempo no mayor a (1) día<br>hábil.<br>SI: Se devuelve a la actividad 1.<br>NO: Ir a la actividad 5. | Profesional<br>Especializado<br>2028-20<br>Tesorería- GIT<br>Gestión<br>Financiera<br>Profesional<br>Especializado<br>2028-17<br>Tesorería- GIT<br>Gestión<br>Financiera | Reporte de<br>listado<br>consolidado de<br>Deducciones<br>SIIF NACION                       |

Página **9** de **13** 15/07/2024

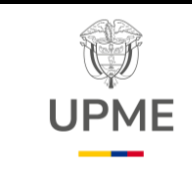

Código: P-GF-07

Fecha: 29/08/2024

| No.<br>/PC | Flujograma                                                                                                    | Actividades                                                                                                    | Responsable                                                                                                    | Registro o<br>documento                                                                                                    |
|------------|----------------------------------------------------------------------------------------------------|----------------------------------------------------------------------------------------------------|----------------------------------------------------------------------------------------------------|----------------------------------------------------------------------------------------------------|
| 5          | 9<br>Registrar y autorizar<br>Orden de pago de<br>egresos no<br>presupuestales de<br>deducciones en SIIF<br>NACION | Registrar y autorizar mediante el perfil pagador en SIIF<br>Nación la Orden de pago de egresos No<br>Presupuestales con traspaso a pagaduría a la cuenta<br>corriente de la UPME.                                                                                                    | Profesional<br>Especializado<br>2028-20<br>Tesorería- GIT<br>Gestión<br>Financiera<br>Profesional<br>Especializado<br>2028-17<br>Tesorería- GIT<br>Gestión<br>Financiera | Reporte SIIF<br>NACION Orden<br>de Pago de<br>egresos No<br>Presupuestales<br>en estado<br><i>"Autorizada"</i>                              |
| 6<br>PC    | SI 5<br>¿Se<br>requiere<br>realizar<br>ajustes?<br>7 NO                                                            | <ul> <li>Verificar dos (2) días después de haber realizado el paso anterior, a través de la sucursal virtual que ya se encuentren abonados los recursos en la cuenta corriente de la entidad para proceder con el pago asociado al RETEICA.</li> <li>En caso de requerir ajustes se devuelve a la actividad No.5. los recursos deben ser abonados en la cuenta corriente de la entidad en un tiempo no mayor al vencimiento del impuesto</li> <li>SI: Se devuelve a la actividad 5.</li> <li>NO: Ir a la actividad 7.</li> </ul> | Profesional<br>Especializado<br>2028-20<br>Tesorería- GIT<br>Gestión<br>Financiera<br>Profesional<br>Especializado<br>2028-17<br>Tesorería- GIT<br>Gestión<br>Financiera | Reporte SIIF<br>NACION Orden<br>de Pago de<br>egresos No<br>Presupuestales<br>en estado<br><i>"Pagada"</i><br>Sucursal Virtual<br>del Banco |
| 7          | Realizar el pago de<br>la Declaración de<br>RETEICA                                                                | Realizar el pago de la declaración de RETEICA<br>presentada y firmada por el medio de pago autorizado<br>para cada municipio. (Botón PSE, transferencia<br>electrónica a cuenta bancaria del municipio o Cheque<br>de Gerencia)                                                                                                    | Profesional<br>Especializado<br>2028-20<br>Tesorería- GIT<br>Gestión<br>Financiera                                                                                       | Comprobante de<br>pago de la<br>declaración                                                                                                 |
| 8          | Legalizar<br>traspasos a<br>pagaduría en SIIF<br>Nación                                                            | Validar que los recursos fueron debitados de la cuenta<br>de la UPME y legalizar las órdenes de pago con<br>traspaso a pagaduría en SIIF Nación.                                                                                                    | Profesional<br>Especializado<br>2028-15<br>Tesorería- GIT<br>Gestión<br>Financiera                                                                                       | Reporte de<br>Orden Bancaria<br>SIIF Nación                                                                                                 |

#### F-DE-010 V.4

Página **10** de **13** 15/07/2024

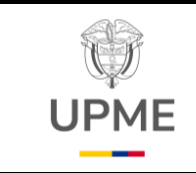

Código: P-GF-07

Fecha: 29/08/2024

Versión:01

| No.<br>/PC Flujograma |                                                                              | Actividades                                                                                                    | Responsable                                                                          | Registro o<br>documento                          |
|-----------------------|------------------------------------------------------------------------------|----------------------------------------------------------------------------------------------------|--------------------------------------------------------------------------------------|--------------------------------------------------|
| 9                     | 10<br>Enviar el<br>comprobante de<br>pago de la<br>declaración de<br>RETEICA | Enviar al área contable, mediante correo electrónico,<br>el comprobante de pago de la declaración de<br>RETEICA.                           | Profesional<br>Especializado<br>2028-20<br>Tesorería- GIT<br>Gestión<br>Financiera   | Comprobante de<br>pago de la<br>declaración      |
| 10                    | Confirmar ante el<br>municipio el pago<br>de la declaración<br>de RETEICA    | Confirmar el pago y presentación de la declaración de<br>RETEICA a través de correo electrónico o mediante la<br>página Web del municipio. | Profesional<br>Especializado<br>2028-17<br>Contabilidad<br>GIT Gestión<br>Financiera | Correo<br>electrónico y/o<br>Soportes de<br>Pago |
|                       |                                                                              |                                                                                                    |                                                                                      |                                                  |

F-DE-010 V.4

Página **11** de **13** 15/07/2024

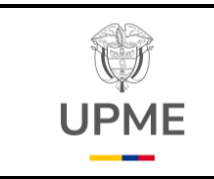

Código: P-GF-07

Fecha: 29/08/2024

Versión:01

## 4. PAGO ESTAMPILLA PRO-UNIVERSIDADES

| No.<br>/PC | Flujograma                                                                                                    | Actividades                                                                                                    | Responsable                                                                                                    | Registro o<br>documento                                                                                      |
|------------|----------------------------------------------------------------------------------------------------|----------------------------------------------------------------------------------------------------|----------------------------------------------------------------------------------------------------|----------------------------------------------------------------------------------------------------|
| 1          | INICIO<br>Revisar y consolidar<br>las deducciones<br>practicadas por<br>concepto de Estampilla<br>durante semestre a<br>declarar | Revisar y consolidar las deducciones practicadas por<br>concepto de Estampilla pro-Universidad en el periodo<br>a declarar, teniendo en cuenta los contratos sujetos a<br>esta Retención.<br>Nota: Este proceso se debe cumplir dentro de los<br>plazos establecidos de acuerdo a los vencimientos de<br>las obligaciones tributarias                                             | Profesional<br>Tributarista<br>Profesional<br>Especializado<br>2028-17<br>Contabilidad<br>GIT Gestión<br>Financiera                                                      | Reporte SIIF<br>listado<br>consolidado de<br>Deducciones.                                                    |
| 2<br>PC    | SI ¿Se<br>requiere<br>realizar<br>ajustes?                                                                                       | Validar la información de las retenciones a Pagar de<br>acuerdo con los saldos disponibles de las deducciones<br>en SIIF NACION.<br>En caso de requerir ajustes se devuelve a la actividad<br>No. 1, el área de contabilidad deberá regresar el<br>documento a justado en un tiempo no mayor a (1) día<br>hábil.<br>SI: Se devuelve a la actividad 1.<br>NO: Ir a la actividad 3. | Profesional<br>Especializado<br>2028-20<br>Tesorería- GIT<br>Gestión<br>Financiera<br>Profesional<br>Especializado<br>2028-17<br>Tesorería- GIT<br>Gestión<br>Financiera | Reporte de<br>listado<br>consolidado de<br>Deducciones<br>SIIF Nación                                        |
| 3          | Registrar en SIIF<br>Nación, documento<br>de recaudo por<br>clasificar de<br>compensación de<br>deducciones                      | Generar en SIIF Nación, el documento de recaudo por<br>clasificar de compensación de deducciones por el<br>valor a declarar a favor de la PCI destino: Ministerio de<br>Educación.                                                                                                    | Profesional<br>Especializado<br>2028-20 –<br>Tesorero<br>Profesional<br>Especializado<br>2028-17                                                                         | Reporte SIIF<br>Nación del<br>documento de<br>recaudo por<br>clasificar de<br>compensación<br>de deducciones |

F-DE-010 V.4

Página **12** de **13** 15/07/2024

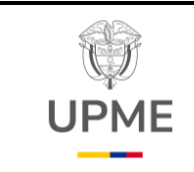

Código: P-GF-07

Fecha: 29/08/2024

Versión:01

| No.<br>/PC | Flujograma                                                                                                    | Actividades                                                                                                    | Responsable                                                                                      | Registro o<br>documento                                                                                             |
|------------|----------------------------------------------------------------------------------------------------|----------------------------------------------------------------------------------------------------|--------------------------------------------------------------------------------------------------|----------------------------------------------------------------------------------------------------|
| 4          | Enviar el<br>documento de<br>Recaudo por<br>Clasificar<br>generado<br>pagado al<br>Ministerio de<br>educación. | Enviar al Ministerio de Educación Nacional el<br>documento de recaudo por clasificar de compensación<br>de deducciones generado, mediante correo<br>electrónico, para informar el cumplimiento de pago de<br>la obligación. | Profesional<br>Especializado<br>2028-20 –<br>Tesorero<br>Profesional<br>Especializado<br>2028-17 | Correo<br>electrónico u<br>Oficio con<br>documento de<br>recaudo por<br>clasificar<br>generado al Min<br>educación. |

## 7. DOCUMENTOS RELACIONADOS

No aplica.

## 8. ANEXOS

- Guía SIIF-Pago por compensación retenciones DIAN.
- Guía SIIF-Para administrar deducciones en SIIF nación.
- Acuerdos Municipales y Calendarios tributarios de impuestos nacionales y territoriales.

## 9. CONTROL DE CAMBIOS

| FechaVersiónDescripción de los cambios29/08/20241Creación del procedimiento de gestión financiera de pago de<br>deducciones.<br>Se realiza el cambio de la imagen institucional en atención a la Ley | CONTROL DE CAMBIOS |         |                                                                                                    |  |  |
|----------------------------------------------------------------------------------------------------|--------------------|---------|----------------------------------------------------------------------------------------------------|--|--|
| 29/08/20241Creación del procedimiento de gestión financiera de pago de<br>deducciones.<br>Se realiza el cambio de la imagen institucional en atención a la Ley                                       | Fecha              | Versión | Descripción de los cambios                                                                                                    |  |  |
| antimarcas 2345 de 2023                                                                                                    | 29/08/2024         | 1       | Creación del procedimiento de gestión financiera de pago de deducciones.<br>Se realiza el cambio de la imagen institucional en atención a la Ley antimarcas 2345 de 2023 |  |  |